# Navodila ob prvi uporabi Gemalto kartice - MD Tool 1.0.30

### Pogoji delovanja

Za primerno delovanje pripomočka MD je potrebno namestiti Gemalto gonilnik verzije **10.8.2021** in **novo različico programske opreme MD Tool 1.0.30**.

Verzijo gonilnika lahko preverite s klikom na gumb *Namesti programsko opremo,* različica programske opreme pa je vidna v desnem spodnjem kotu okna MD Tool.

#### Namestitev programske opreme MD Tool 1.0.30:

Uporabniki z administratorskimi pravicami si lahko novo verzijo naložite iz spletne strani

https://www.si-trust.gov.si/sl/digitalna-potrdila/drzavni-organi/uporaba-sigov-ca-za-zaposlene/

uporabniki, centraliziranih državnih organov, ki ste že vključeni v MJU AD (migirani) pa preko

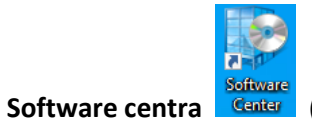

Center (pri iskanju aplikacij vnesite prime).

Na namizju nato vidimo zagonsko datoteko Pripomočka MD, MDTool.exe:

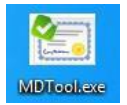

#### Posodobitev gonilnika:

Uporabniki **z administratorskimi pravicami** najprej poskusite posodobiti gonilnik Pametne kartice (Upravitelj naprav), če to ne pomaga, pa gonilnik namestite iz:

https://www.catalog.update.microsoft.com/Search.aspx?q=idprime

ali preko Software centra Gemalto IDPrime MiniDriver.

## Registracija digitalnih potrdil v okolju MS Windows

Na računalnikih, ki imajo nameščeno katerokoli medprogramje za delo s pametno kartico (npr. HID ActivClient, Gemalto Classic Client, Oberthur AuthentIC, Nexus Personal ipd.), lahko to medprogramje v Windowsih ustavi Microsoftov servis za samodejno registracijo digitalnih potrdil s pametne kartice/ključa USB Gemalto. Zaradi navedenega je v tem primeru pri prvi uporabi pametne kartice/ključa USB potrebno digitalna potrdila na kartici/ključu USB registrirati v okolju MS Windows oz. v brskalniku Internet Explorer ročno z uporabo Pripomočka MD (s klikom na gumb Registriraj potrdila).

Po zagonu Pripomočka MD kliknemo na gumb Registriraj potrdila.

| 🖭 Pi                  | ripomoček MD |                   |        |                                      | _ |  | × |
|-----------------------|--------------|-------------------|--------|--------------------------------------|---|--|---|
| Osveži seznam potrdil |              | Spremeni PIN      |        | Preveri PIN                          |   |  |   |
| Registriraj potrdila  |              | Odkleni PIN       |        | O programu                           |   |  |   |
| Podatki o sistemu     |              | Uvozi potrdilo    |        |                                      |   |  |   |
| Briši potrdilo        |              | Podatki o kartici |        | Različica 1.0.30<br>www.creaplus.com |   |  |   |
| Reg.                  | Naziv        | Izdajatelj        | Veljav | ven do                               |   |  |   |
|                       |              |                   |        |                                      |   |  |   |

Prikaže se okno z obvestilom o uspešni registraciji digitalnih potrdil na pametni kartici/ključu USB Gemalto v MS Internet Explorerju. Kliknemo na gumb OK.

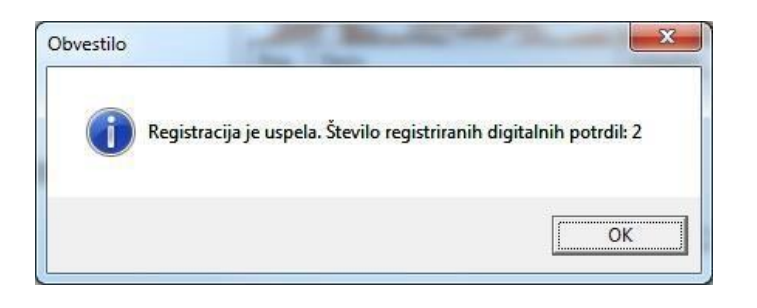

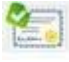

(neregistrirana digitalna potrdila), spremenijo v Nato se vse ikone, ki izgledajo tako 🗏 (registrirana digitalna potrdila), kar pomeni, da smo v brskalniku MS Internet Explorer in Google Chrome uspešno registrirali digitalna potrdila na pametni kartici/ključu USB Gemalto.